### **KF360** Rater Experience

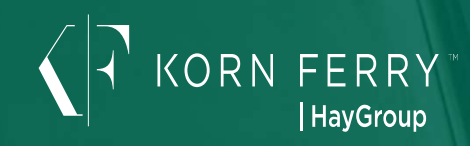

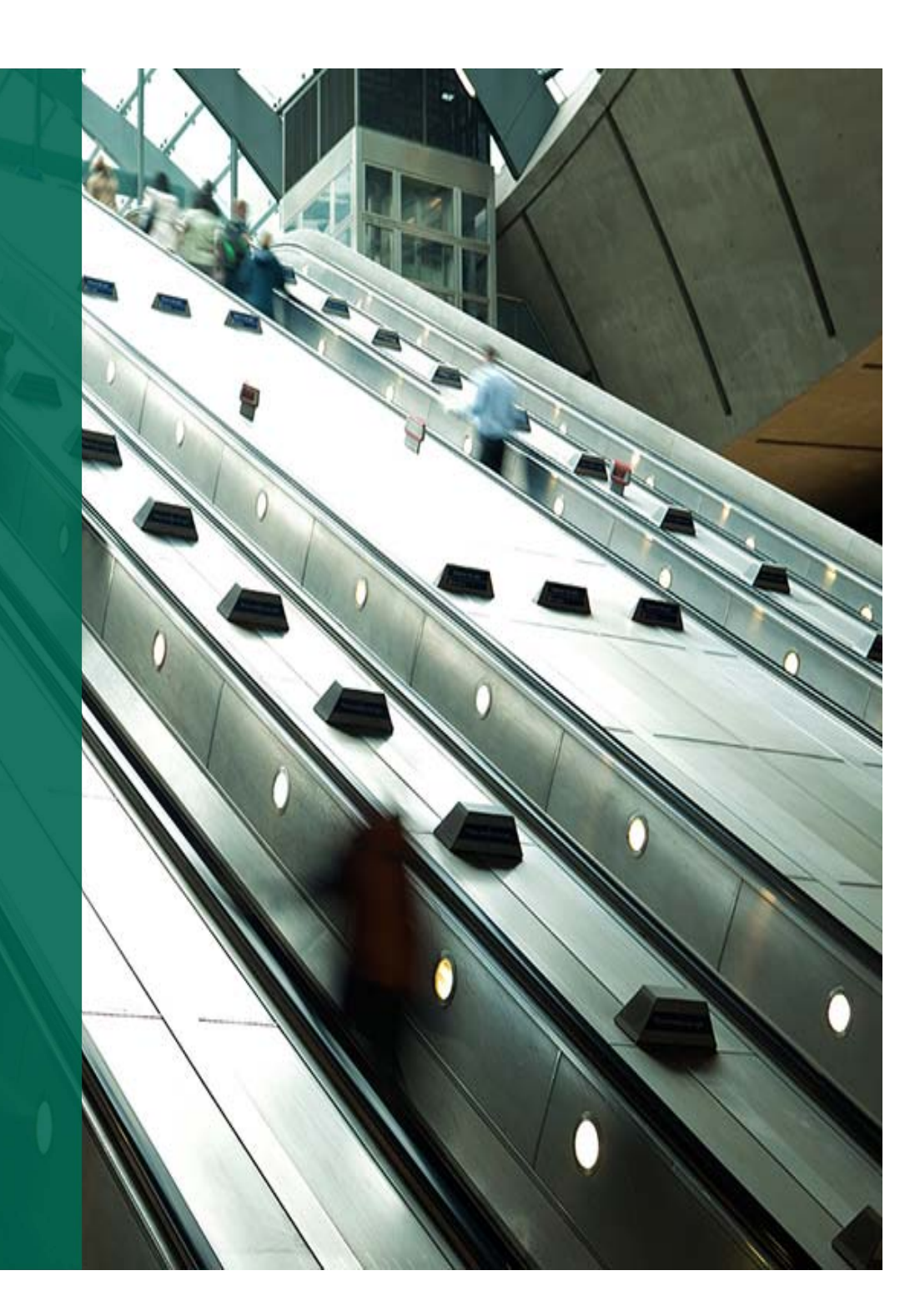

#### Contents

| 1 | KF360 OVERVIEW             | <u>3</u> |
|---|----------------------------|----------|
| 2 | GETTING STARTED            | <u>5</u> |
| 3 | COMPLETING YOUR ASSESSMENT | <u>9</u> |

## KF360 overview

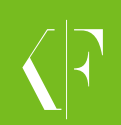

#### **KF360** overview

Welcome to KF360, an online feedback system that provides a safe, convenient way for people to self-assess as well as to give feedback to, and get feedback from, others about their on-the-job skills and abilities.

We refer to the people who will receive feedback as Participants, and those providing the feedback as Raters. The assessment application invites you to rate a Participant on a variety of Korn Ferry Leadership Architect competencies (characteristics generally considered beneficial to career success).

The time required to complete the assessment depends upon the number of competencies requiring feedback. The system has been designed to allow you to take a break at any time during the rating process.

If you need technical assistance, contact your KF360 administrator directly, or the Global Survey Center at surveycenter@kornferry.com or 612-337-8276.

# Getting started

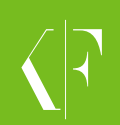

### **Email notification**

- As a rater, you will receive an email notification informing you of your pending assessments, and how to access them.
- The link is unique to you so do not forward to any other raters.
- Click on the "Click here" link to be automatically logged into the site and get started on the process. No username or password required!

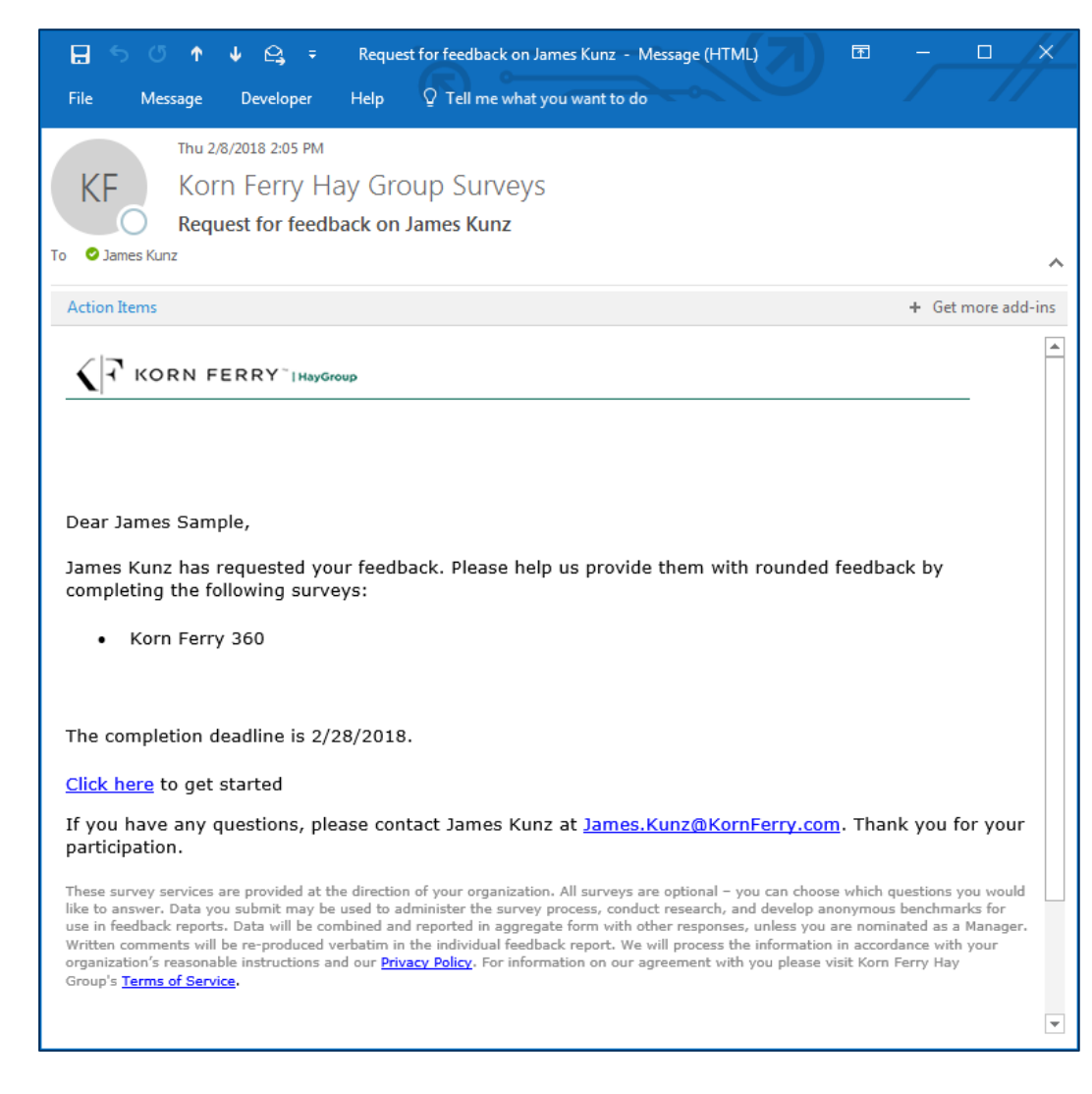

#### **Global Privacy Policy consent**

- The first page you will be presented with is Korn Ferry's Global Privacy Policy. You will be required to accept confirmation of this policy before proceeding.
- The full policy can be found <u>here</u>.

#### Confirmation of Global Privacy Policy

✓ I confirm my consent to the collection, use and sharing of my information as solely described in the <u>Global Privacy</u> <u>Policy.</u>

I also understand and agree that my information may be transferred outside the country that I am based to other locations, which may have different levels of data protection.

By selecting "Accept and Continue" you agree to these terms.

If you do not agree to these terms, please click "Cancel and Exit".

Accept and continue

Cancel and exit

#### **Complete my surveys**

- Once logged in, you will see a tile for each available assessment or task here. Click Begin to start any task.
- If you have been invited to rate multiple participants, you will see a separate tile for each participant, sorted by nearest deadline. The text directly above the Begin button will indicate which participant the survey regards.
- You may select the survey language from the dropdown menu.
- You can view any previously-completed tasks by changing the View dropdown menu to "Previous tasks".

## $\langle$

#### Welcome, James Sample

You have been asked to complete the following surveys. Take your time - think about each question independently and respond as precisely as possible.

|                                                    | My tasks                        |
|----------------------------------------------------|---------------------------------|
| View: Current tasks V<br>DEADLINE 28 February 2018 |                                 |
| O NOT STARTED<br>Korn Ferry 360                    | O NOT STARTED<br>Korn Ferry 360 |
| Language English (U.S.) 🗸                          | Language English (U.S.)         |
| Survey for James Kunz                              | Survey for Sam Sample           |
| Begin                                              | Begin                           |

## Completing your assessment

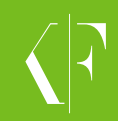

#### Survey welcome page

- The Welcome page has an introduction to KF360 which explains how to complete the assessment.
- A time estimate will display to give you an accurate estimate of how long it will take to complete your assessment.
- Click on "Start" to start the assessment process.
- If you lose your Internet connection at any point while you are completing the assessment, your responses will have been saved each time you progress on to the next page.

| KORN FERRY                                                                                                    | Korn Ferry 360 | Save & Exit |
|----------------------------------------------------------------------------------------------------|----------------|-------------|
| Welcome to the Korn Ferry 360 survey                                                                                                    |                |             |
| Survey for James Kunz About 15 minutes                                                                                                    |                |             |
| About this survey                                                                                                    |                |             |
| Why have I been asked to complete this survey?                                                                                                    |                |             |
| To give an assessment of the competencies that are important to this person's performance.                                                                                                    |                |             |
| What happens to my responses?                                                                                                    |                |             |
| Your responses will be shown in this person's feedback report.                                                                                                    |                |             |
| <ul> <li>Take your time – reflect on the person and what you have seen them do and say.</li> <li>Think about each question independently and respond as precisely as possible.</li> <li>Use the entire rating scale – everyone has both strengths and development needs.</li> </ul> |                |             |
|                                                                                                    |                |             |
|                                                                                                    |                |             |
|                                                                                                    |                |             |
|                                                                                                    |                |             |
|                                                                                                    |                |             |
|                                                                                                    |                |             |
|                                                                                                    |                |             |
|                                                                                                    |                |             |
|                                                                                                    |                |             |
|                                                                                                    |                |             |
|                                                                                                    |                |             |
|                                                                                                    |                |             |
|                                                                                                    |                |             |
|                                                                                                    |                |             |
|                                                                                                    | Next →         |             |
|                                                                                                    |                |             |

#### **Rating competencies and importance**

- When you begin the assessment, you will see a competency title and definition along the top. You will be asked to rate the participant on their skill of this competency.
- You may also be asked to rate the importance of a competency. Please note that this question is not asking how important this competency is to the participant as an individual, but rather how important it is for success in their job role generally.
- Please respond honestly. It is important to be as candid and accurate as possible when completing this assessment.

|                                                                                |                                                            |                                                      | Definition                                     |                      |                    |
|--------------------------------------------------------------------------------|------------------------------------------------------------|------------------------------------------------------|------------------------------------------------|----------------------|--------------------|
| Customer foc                                                                   | us                                                         |                                                      |                                                |                      | Survey for James K |
| Sains insight into custo<br>and delivers solutions t<br>customer relationships | omer needs. Identifies op<br>that meet customer expe<br>s. | portunities that benefit<br>ctations. Establishes ar | the customer. Builds<br>nd maintains effective |                      |                    |
| How would you de                                                               | scribe this person's                                       | demonstration of th                                  | his competency?                                |                      | 0                  |
|                                                                                |                                                            | $\bigcirc$                                           |                                                |                      |                    |
| A serious issue                                                                | Weakness                                                   | Skilled/OK                                           | Talented                                       | Towering<br>strength | Don't know         |
| low important is t                                                             | his competency for s                                       | success in the role?                                 | ,                                              |                      | 0                  |
|                                                                                |                                                            |                                                      |                                                |                      |                    |
|                                                                                |                                                            |                                                      | 0                                              |                      |                    |
| Not important                                                                  | Less important                                             | Useful/Nice to have                                  | ✓ Very important                               | Mission critical     | O<br>Don't know    |
| Not important                                                                  | Less important                                             | Useful/Nice to have                                  | Very important                                 | Mission critical     | Don't know         |
| Not important Comments Enter comments                                          | Less important                                             | Useful/Nice to<br>have                               | Very important                                 | Mission critical     | Oon't know         |
| Not important Comments Enter comments                                          | Less important                                             | Useful/Nice to<br>have                               | Very important                                 | Mission critical     | Don't know         |
| Not important<br>Comments<br>Enter comments                                    | Less important                                             | Useful/Nice to<br>have                               | Very important                                 | Mission critical     | Don't know         |
| Not important<br>Comments<br>Enter comments                                    | Less important                                             | Useful/Nice to<br>have                               | Very important                                 | Mission critical     | O<br>Don't know    |
| Not important Comments Enter comments                                          | Less important                                             | Useful/Nice to<br>have                               | Very important                                 | Mission critical     | O<br>Don't know    |

#### **Competency rating scale definitions**

- Clicking the icon will open up a modal window to provide you with definitions of each scale point to further align your ratings.
- A "Don't Know" rating will not be counted in the calculation of the participant's average scores.

Note:

In the final report (view a sample here), an average rating (by rater group) is shared along with a worldwide benchmark in eight categories:

• Self

- Manager
- Customers
- Other Raters
- People You Lead Manager's Manager
- Peers
- Other Manager

The report also shares the extent to which you, as a rater group, agree on the skill level and importance of each competency by sharing a "High", "Moderate", or "Low" Agreement icon.

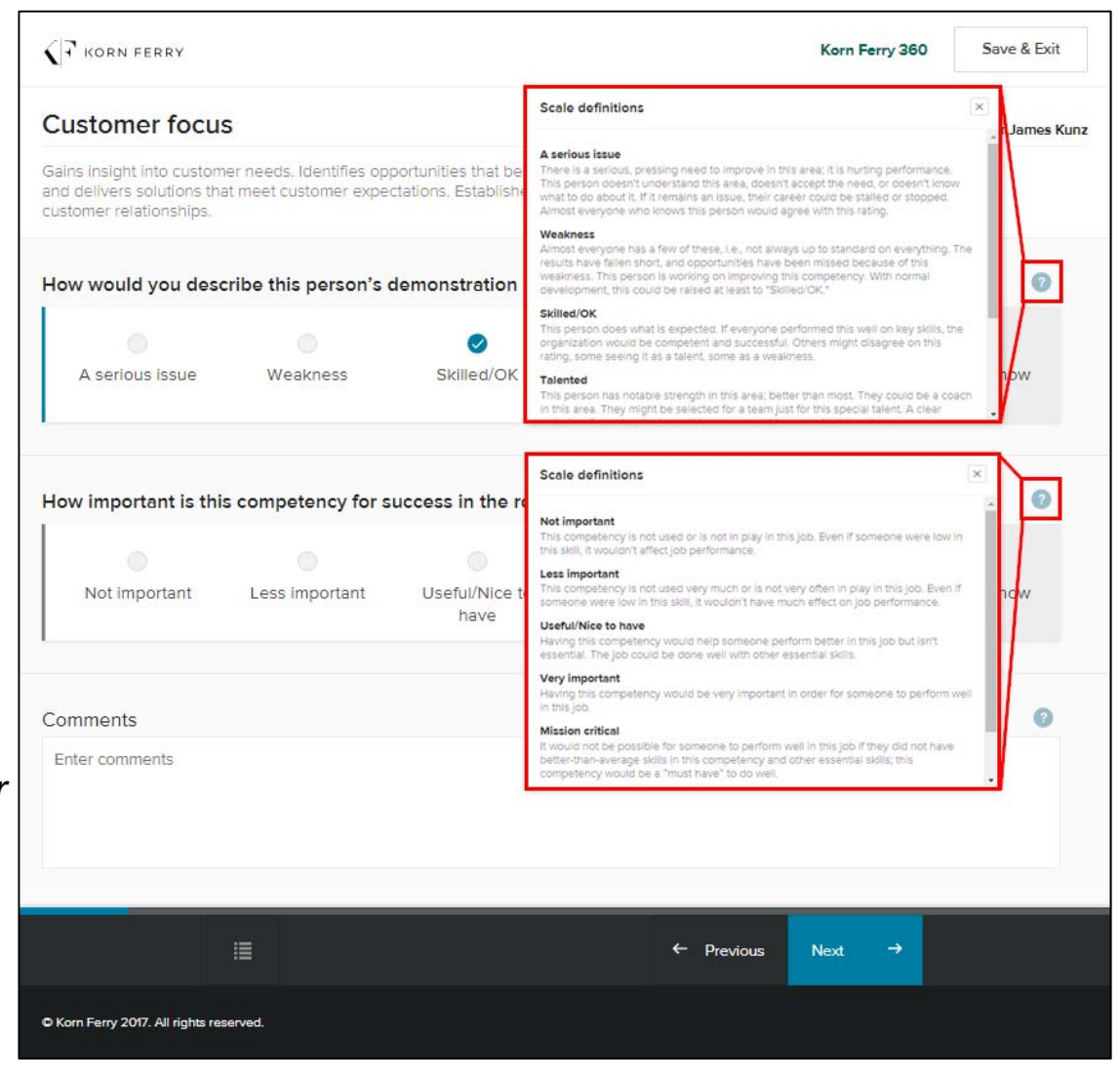

#### **Rating overuse**

- When you give a "Towering Strength" or "Talented" skill rating, an additional follow up question will appear below the skill rating question.
- You will be provided with an Overuse definition. Read the behavioral descriptors in this definition carefully, and respond accordingly.

| ustomer focu                                                                                                    | IS                                                                                                    |                                                                                                    |                                                                                 |                                                                                  | Survey for Jame                                         |
|----------------------------------------------------------------------------------------------------|----------------------------------------------------------------------------------------------------|----------------------------------------------------------------------------------------------------|---------------------------------------------------------------------------------|----------------------------------------------------------------------------------|---------------------------------------------------------|
| ins insight into custor<br>d de <mark>li</mark> vers solutions th<br>stomer relationships.                                            | mer needs. Identifies op<br>nat meet customer expe                                                                 | pportunities that benefit t<br>ectations, Establishes and                                                            | he customer. Builds<br>d maintains effective                                    |                                                                                  |                                                         |
| w would you des                                                                                                    | cribe this person's                                                                                                | demonstration of th                                                                                                  | is competency?                                                                  |                                                                                  | C                                                       |
|                                                                                                    |                                                                                                    |                                                                                                    | 0                                                                               |                                                                                  |                                                         |
| A serious issue                                                                                                    | Weakness                                                                                                    | Skilled/OK                                                                                                    | Talented                                                                        | Towering<br>strength                                                             | Don't know                                              |
| eruse definition<br>oritizes information al<br>anization's policies a<br>ep.<br>what extent doe:                                      | bout customers over ot<br>and procedures, Becom<br>s this person overu                                             | her important business n<br>es too close to customer<br>se this competency?                                          | ealities. In the efforts to :<br>s; makes promises to cu                        | satisfy customers, takes<br>istomers that the organi                             | liberties with the<br>zation is unable to               |
| eruse definition<br>oritizes information al<br>janization's policies a<br>ep.<br>what extent doe:                                     | bout customers over ot<br>and procedures. Becom<br>s this person overu                                             | her important business n<br>es too close to customer<br>se this competency?                                          | ealities. In the efforts to :<br>s; makes promises to cu                        | satisfy customers, takes<br>istomers that the organi                             | liberties with the zation is unable to                  |
| eruse definition<br>oritizes information al<br>janization's policies a<br>sp.<br>what extent doe:<br>Onstantly                        | bout customers over ot<br>and procedures. Becom<br>s this person overu<br>Much of the time                         | her important business resto close to customer<br>se this competency?<br>Some of the time                            | ealities. In the efforts to o<br>s; makes promises to cu                        | satisfy customers, takes<br>istomers that the organi<br>Not at all               | liberties with the<br>zation is unable to<br>Don't know |
| eruse definition<br>oritizes information al<br>janization's policies a<br>op.<br>what extent doe:<br>Constantly<br>ww important is th | bout customers over ot<br>and procedures. Becom<br>s this person overu<br>Much of the time<br>iis competency for s | her important business resto close to customer<br>se this competency?<br>Some of the time<br>success in the role?    | ealities. In the efforts to :<br>s; makes promises to cu<br>e<br>Every so often | satisfy customers, takes<br>istomers that the organi<br>Not at all               | liberties with the<br>zation is unable to<br>Don't know |
| eruse definition<br>oritizes information al<br>janization's policies a<br>sp.<br>what extent doe:<br>Constantly<br>w important is th  | bout customers over ot<br>and procedures. Becom<br>s this person overu<br>Much of the time<br>is competency for a  | her important business resto close to customer<br>se this competency?<br>Some of the time<br>success in the role?    | ealities. In the efforts to s<br>s; makes promises to cu<br>Every so often      | satisfy customers, takes<br>istomers that the organi<br>Not at all               | liberties with the<br>zation is unable to<br>Don't know |
| eruse definition<br>oritizes information al<br>janization's policies a<br>ep.<br>what extent doer<br>Constantly<br>w important is th  | bout customers over of<br>and procedures. Becom<br>s this person overu<br>Much of the time<br>is competency for s  | her important business rees too close to customer<br>se this competency?<br>Some of the time<br>success in the role? | ealities. In the efforts to s<br>s; makes promises to cu<br>Every so often      | satisfy customers, takes<br>istomers that the organi<br>Not at all<br>Ous Next → | liberties with the<br>zation is unable to<br>Don't know |

### Adding comments

- You may enter notes that are specific to the competency in the box at the bottom of each rating screen.
- Any comments will appear in the report exactly as entered into this box and are not translated nor reviewed.

#### Note:

*In the final report (view a sample here), comments are grouped into four categories:* 

- Manager
- Manager's Manager
- Other Manager
- Other Raters

If you are not this person's manager (current or other) or their manager's manager, your comments will be grouped together into the 'Other Raters' category.

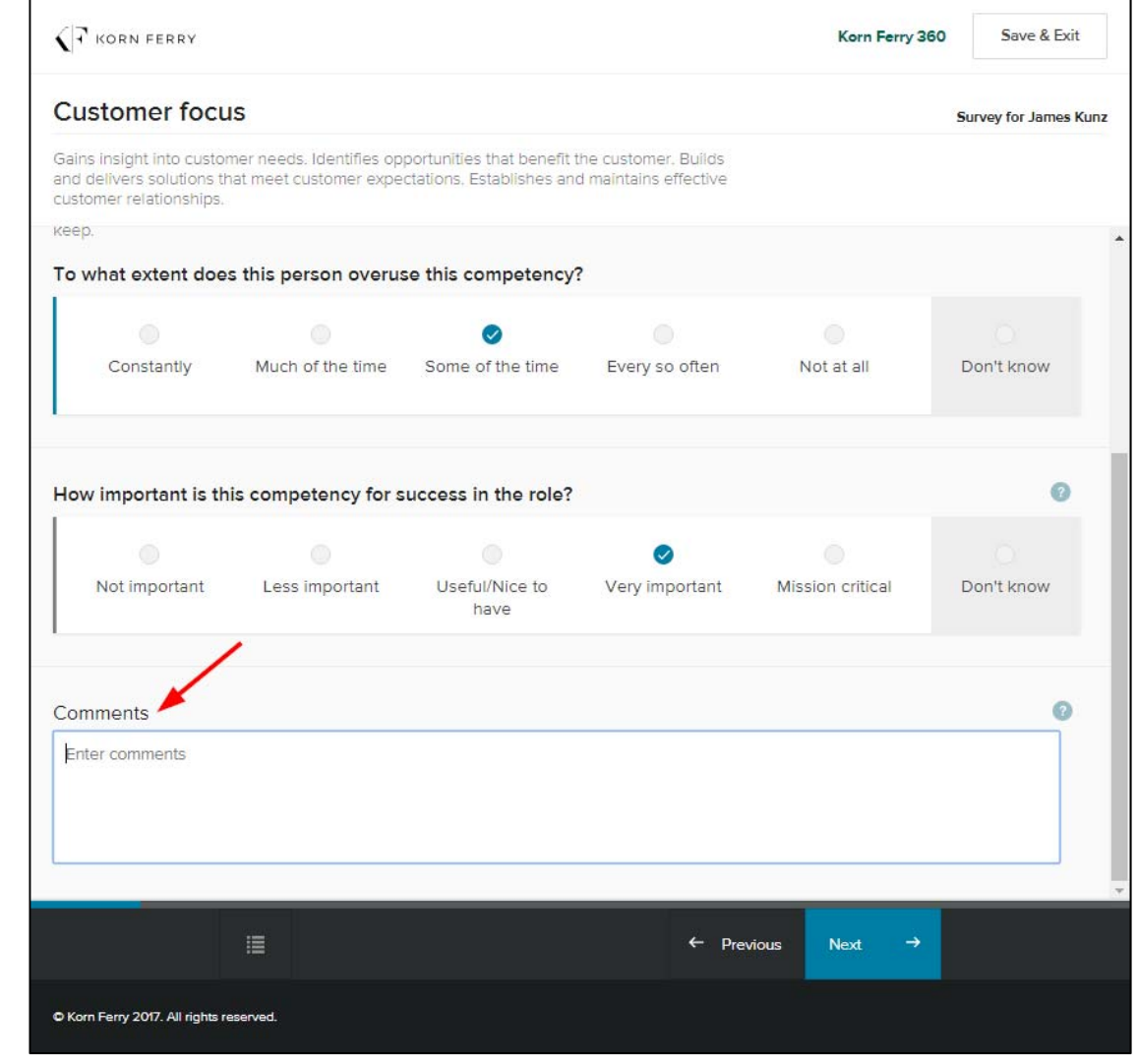

### Navigating the survey

- Your survey progress will be indicated by a thin blue bar expanding across the bottom of your page.
- If you need to take a break and come back to finish the survey later, click the "Save & Exit" button in the top right corner. When you return (using the same link in your email), you will be taken right back to the page from which you exited.
- To navigate to a previouslycompleted competency, open the navigation window by clicking on the menu button at the bottom. This will expand a menu to allow you to move to any previouslycompleted competency.

Note: You cannot skip ahead.

| KORN FERRY                                                                                                    |                                                                            |                                                                                        |                                                               | Korn Perry             | 360 Save & Exit          |
|----------------------------------------------------------------------------------------------------|----------------------------------------------------------------------------|----------------------------------------------------------------------------------------|---------------------------------------------------------------|------------------------|--------------------------|
| Strategic minds                                                                                                    | et                                                                         |                                                                                        |                                                               | -                      | Survey for James Ku      |
| Inticipates future trends<br>Inticulates credible pictur<br>Creates competitive and<br>Ind action.                                                                                                | and implications accur<br>es and visions of poss<br>breakthrough strategie | ately. Readily poses futu<br>ibilities that will create s<br>as that show a clear conr | ure scenarios.<br>ustainable value.<br>nection between vision |                        |                          |
| łow would you desc                                                                                                    | ribe your demonst                                                          | tration of this compe                                                                  | etency?                                                       |                        | Ø                        |
|                                                                                                    |                                                                            |                                                                                        |                                                               |                        |                          |
| A serious issue                                                                                                    | Weakness                                                                   | Skilled/OK                                                                             | Talented                                                      | Towering<br>strength   | Don't know               |
| low important is this                                                                                                    | s competency for s                                                         | uccess in your role?                                                                   | ·                                                             |                        | 0                        |
| low important is this<br>furvey sections<br><ul> <li>Resourcefulness</li> </ul>                                                                                                    | s competency fors                                                          | uccess in your role?                                                                   | ,                                                             |                        | Hide Menu                |
| low important is this<br>burvey sections<br><ul> <li>Resourcefulness</li> <li>Instills trust</li> </ul>                                                                                           | s competency for s                                                         | uccess in your role?                                                                   | 2                                                             |                        | Pide Menu<br>>           |
| Iow important is this         urvey sections          Resourcefulness          Instills trust          Financial acumen                                                                           | s competency for s                                                         | uccess in your role?                                                                   | 2                                                             |                        | Hide Menu                |
| Iow important is this         iurvey sections          Resourcefulness          Instills trust          Financial acumen         18. Strategic mindset                                            | s competency for                                                           | uccess in your role?                                                                   | 2                                                             |                        | Hide Menu                |
| How important is this         Survey sections <ul> <li>Resourcefulness</li> <li>Instills trust</li> <li>Financial acumen</li> </ul> 18. Strategic mindset <ul> <li>Organizational savy</li> </ul> | s competency for                                                           | uccess in your role?                                                                   | 2                                                             |                        | Hide Menu                |
| How important is this         Survey sections <ul> <li>Resourcefulness</li> <li>Instills trust</li> <li>Financial acumen</li> </ul> 18. Strategic mindset             19. Organizational save     | y                                                                          | Success in your role?                                                                  | ,<br>← Prev                                                   | ious Next <del>-</del> | Hide Menu<br>><br>><br>> |

#### **Competency summary**

- After rating all of the survey items, you will be taken to a competency summary page.
- You can change your skill and importance ratings here by using the dropdown menu (importance) and radio buttons (skill).
- You should use this page to ensure you have a good distribution of ratings. Remember that everyone has both strengths and development needs.

Note: Due to size restrictions, this summary page will not appear on a mobile or tablet device.

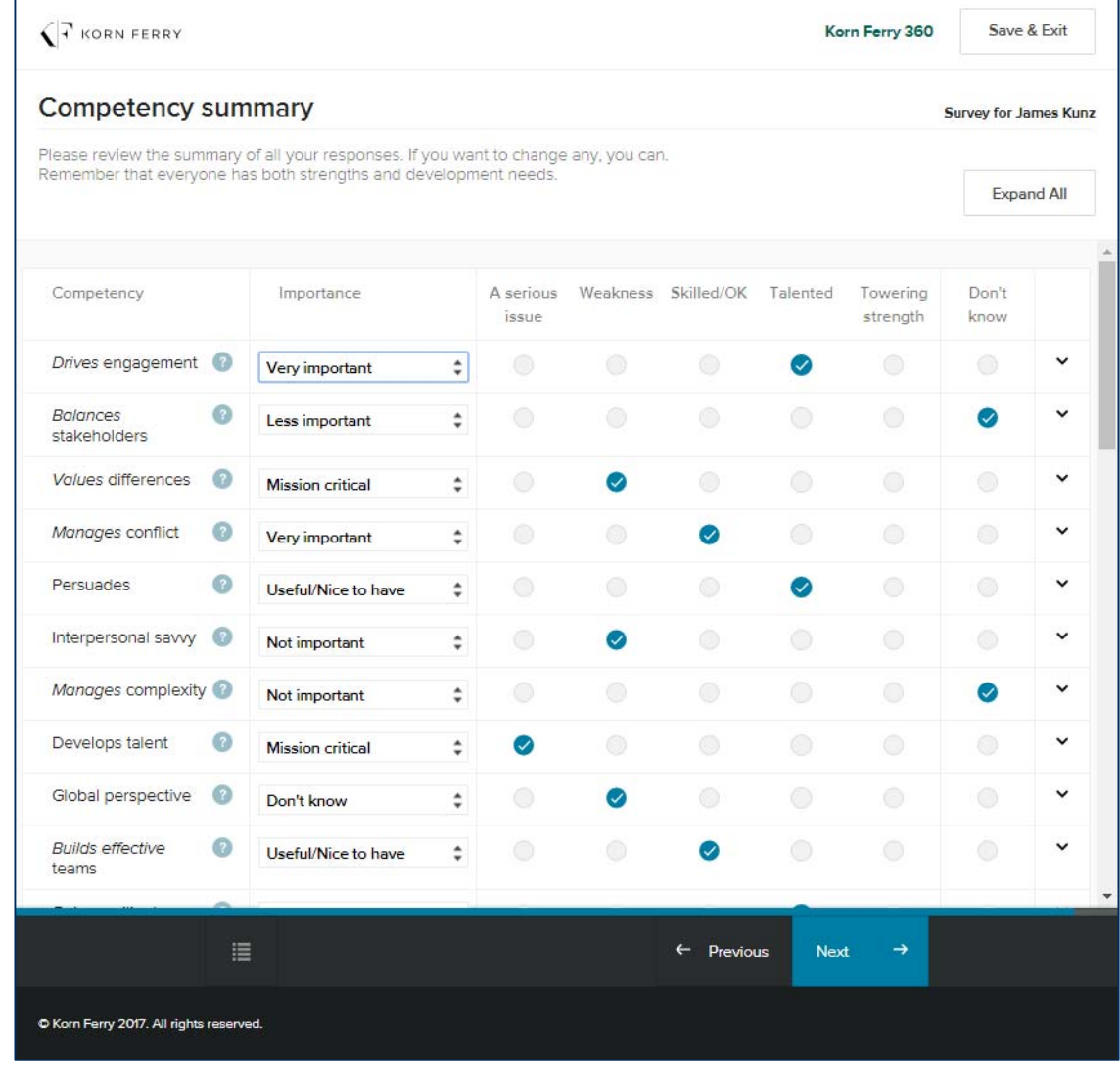

#### **Competency summary (cont.)**

- To review the definition of a competency, click on the icon next to the competency name.
- If you change your rating to "Talented" or "Towering Strength", a drawer will expand below the competency row and you will be required to answer the Overuse question.
- To enter or edit comments, you can also expand a drawer for the competency by clicking the down chevron imes in the right-most column. Collapse the drawer again by clicking the up chevron imes.

| Drives engagem                                                                                   | ant                                     |                                                                                                    |                           | ×                   |              |            |                                  |                                   |               |          |
|--------------------------------------------------------------------------------------------------|-----------------------------------------|----------------------------------------------------------------------------------------------------|---------------------------|---------------------|--------------|------------|----------------------------------|-----------------------------------|---------------|----------|
| Structures the work so it aligns with people's goals and                                         |                                         |                                                                                                    |                           |                     |              |            | 9                                | Survey for Ja                     | imes K        |          |
| motivators. Empower<br>contributions are imp<br>and visibility. Shows a<br>motivators and the or | s other<br>ortant.<br>a clear<br>ganiza | Ins with people's goals a<br>s. Makes each person fe<br>Invites input and shares<br>connection between per<br>itional goals. | el his/<br>owne<br>ople's | 'her ge<br>rship s. | any, you car | ï          |                                  |                                   | Expa          | nd All   |
| Connectency                                                                                      |                                         | Importance                                                                                                    | -                         | A serious<br>issue  | Weakness     | Skilled/OK | Talented                         | Towering<br>strength              | Don't<br>know |          |
| Drives engagement                                                                                | 0                                       | Very important                                                                                                    | \$                        |                     |              | 0          | 0                                |                                   |               | ^        |
| Comments                                                                                         |                                         |                                                                                                    |                           |                     |              | ۲,         | To what e<br>competer<br>Some of | extent do you<br>ncy?<br>the time | overuse th    | iis<br>¢ |
|                                                                                                  |                                         |                                                                                                    |                           |                     |              |            |                                  |                                   |               |          |
|                                                                                                  |                                         |                                                                                                    |                           |                     |              |            |                                  |                                   |               |          |
|                                                                                                  |                                         |                                                                                                    |                           |                     |              |            |                                  |                                   |               |          |
| Balances<br>stakeholders                                                                         | 0                                       | Less important                                                                                                    | ÷                         |                     |              |            |                                  |                                   | 0             | ~        |
|                                                                                                  |                                         |                                                                                                    |                           |                     |              |            |                                  |                                   |               |          |
| Values differences                                                                               | 0                                       | Mission critical                                                                                                    | ÷                         |                     | 0            |            |                                  |                                   |               | ~        |
| Values differences<br>Manages conflict                                                           | 0                                       | Mission critical<br>Very important                                                                                           | ÷                         |                     | 0            | 0          |                                  |                                   |               | *<br>*   |

#### Submitting the assessment

- Once you are satisfied with your responses, click "Submit" in the bottom right.
- A modal window will appear and ask you to confirm your submission. Once the assessment has been submitted, you cannot make any changes to the ratings or comments. To confirm you would like to submit the assessment, click "Submit".

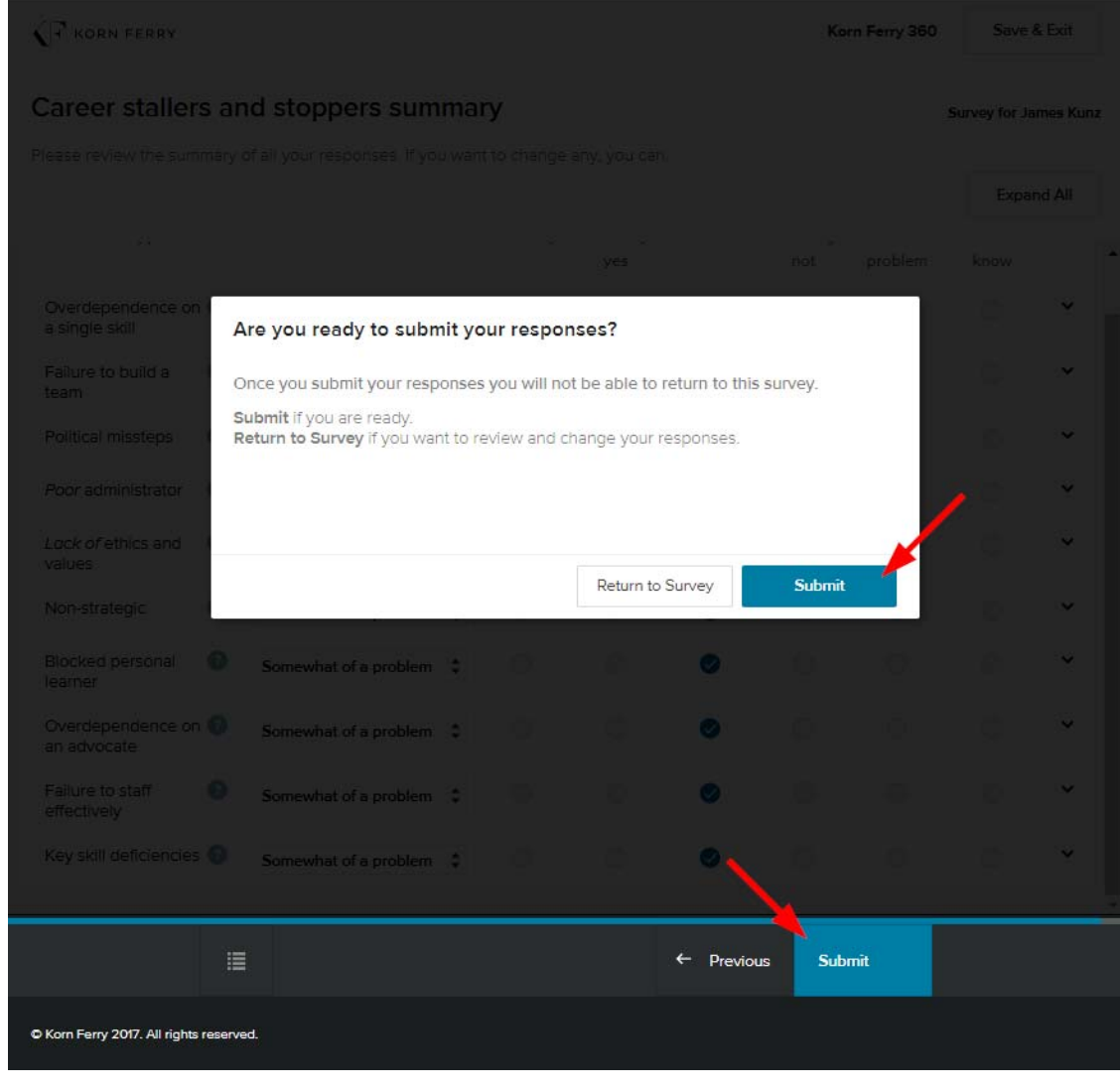

#### **Completion verification**

- Once your assessment has been submitted, you will be taken back to the Current tasks view of your assessment dashboard. You will notice that the Korn Ferry 360 tile for the participant you are rating is now gone.
- If you have completed all of your available tasks, you will see a note stating, "You have no outstanding tasks to complete."

KORN FERRY

#### Welcome, James Sample

You have been asked to complete the following surveys. Take your time - think about each question independently and respond as precisely as possible.

My tasks

View: Current tasks 💙

You have no outstanding tasks to complete. Your completed tasks can be seen by using the dropdown above.

C Rom Ferry 2018. All rights reserved.

 $\equiv$ 

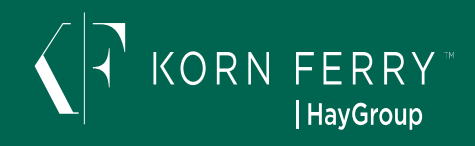